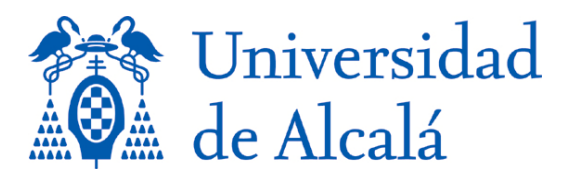

VICERRECTORADO DE INVESTIGACIÓN Y TRANSFERENCIA

## INSTRUCCIONES PARA LA IMPORTACIÓN DE UN CURRICULUM CVN EN UNIVERSITAS XXI-INVESTIGACIÓN

- 1. Acceda al Portal del Investigador de UNIVERSITAS XXI INVESTIGACIÓN
- 1. Seleccione la Pestaña Curriculum y a continuación en el menú de la izquierda, pulse sobre la opción Mi CVN importado.

| UNIVERSITAS XXI                                                                                                    | nvestigació                                                                                                    | n                                                                                                    |                               |        |            |              |
|----------------------------------------------------------------------------------------------------|----------------------------------------------------------------------------------------------------|----------------------------------------------------------------------------------------------------|-------------------------------|--------|------------|--------------|
| Agenda C                                                                                                    | onvocatorias                                                                                                    | Proyectos                                                                                                    | Curriculum                    | Grupos | Resultados | Notificación |
| <ul> <li>Mis Datos<br/>Personales</li> <li>Mi Actividad<br/>Investigadora</li> <li>Mi Actividad<br/>Docente</li> <li>Mis Lineas de<br/>Investigación</li> <li>Generar mi CV</li> <li>Bibliométrica<br/>revistas</li> <li>Publicación en<br/>revistas científicas</li> <li>Mi CVN Importado</li> <li>Importar<br/>Actividades<br/>(Formato RIS)</li> </ul> | CURRICULUM »<br>Mis datos p<br>Datos persona<br><u>Dato</u><br>Form<br>Datos profecto<br><u>Situa</u><br><u>Tray</u> | mis datos person<br>ersonales<br>les<br><u>s personales</u><br>nación académica<br>nación especial <sup>11</sup><br>males<br>ación profesional<br>ectoria profesion<br>nos de investigac | al<br>ales<br>al<br>al<br>ión |        |            |              |

2. Rellene el campo Descripción y mediante el botón Examinar seleccione el pdf dentro de las estructura de carpetas de su equipo. A continuación pulse en el botón Guardar.

| UNIVERSITAS XXI                        | vestigad    | ción                                  |                  |                 |             |            |              |  |
|----------------------------------------|-------------|---------------------------------------|------------------|-----------------|-------------|------------|--------------|--|
|                                        | Agenda      | Convocatorias                         | Proyectos        | ▶ Currículum    | Grupos      | Resultados | Notificación |  |
| Mis Datos<br>Personales                | CURRÍCULU   | IM » mi cvn impor                     | tado (detalle)   |                 |             |            |              |  |
| Mi Actividad                           | Mi CVN I    | mportado (d                           | letalle)         |                 |             |            |              |  |
| <u>Investigadora</u>                   | Acciones:   | · · · · · · · · · · · · · · · · · · · |                  |                 |             |            |              |  |
| MI Actividad<br>Docente                | Guarda      |                                       | npiař            |                 |             |            |              |  |
| Mis Líneas de                          | Descripción | n: C                                  | ∨N importado     |                 |             |            |              |  |
| Investigación<br>Generar mi CV         | Fecha:      | 29                                    | /01/2015         |                 |             |            |              |  |
| Bibliométrica                          | Nombre del  | Fichero:                              |                  |                 |             |            |              |  |
| <u>revistas</u>                        | Fichero:    | Je                                    | C:\Users\isabelm | \Desktop\ULE_C\ | /N\ULE_CVN_ | 9.pdf      | Examinar     |  |
| Publicación en<br>revistas científicas |             |                                       |                  |                 |             |            |              |  |
| Mi CVN Importado                       |             |                                       |                  |                 |             |            |              |  |
| Importar Actividades<br>(Formate RIS)  |             |                                       |                  |                 |             |            |              |  |
|                                        |             |                                       |                  |                 |             |            |              |  |
|                                        |             |                                       |                  |                 |             |            |              |  |
| Universidad<br>de Alcalá               |             |                                       |                  |                 |             |            |              |  |

3. El Sistema le solicitará la verificación de sus datos personales, pulse en dicho botón.

|                                                 | Agenda Con                          | vocatorias Proyectos   | ➤ Currículum    | Grupos | Resultados | Notificacio |
|-------------------------------------------------|-------------------------------------|------------------------|-----------------|--------|------------|-------------|
| s Datos                                         | CURRÍCULUM <mark>» mi cvn in</mark> | nportado (detalle)     |                 |        |            |             |
| <mark>sonales</mark><br>Actividad<br>estigadora | Mi CVN Importado<br>Acciones:       | (detalle)              |                 |        |            |             |
| Actividad                                       | Eliminar                            |                        |                 |        |            |             |
| <u>ente</u>                                     | La operacion ha sido rea            | lizada correctamente.  |                 |        |            |             |
| estigación                                      |                                     |                        |                 |        |            |             |
| nerar mi CV                                     | Descripción:                        | CVN importado          |                 |        |            |             |
| <u>liométrica</u>                               | Fecha:                              | 04/02/2015             |                 |        |            |             |
| istas                                           | Nombre del Fichero:                 | Pedro Antena Ramos.xml |                 |        |            |             |
| licación en                                     |                                     |                        |                 |        |            |             |
| VN Importado                                    | Identidad Persona CVN               |                        |                 |        |            |             |
| ortar Actividades                               | Nombre                              | Pedro Antena Ramos     |                 |        |            |             |
| mato RIS)                                       | Fecha Nacimiento                    | 01/10/1981             |                 |        |            |             |
|                                                 | DNI                                 | 08967004V              |                 |        |            |             |
| A TO                                            | Fecha Aceptación                    |                        | K               |        |            |             |
| HAL                                             |                                     |                        | Vorificar Dates |        |            |             |

4. Descargue los datos pulsando en el botón Descargar Datos CVN en UXXI-INV. El proceso puede tardar unos segundos, dependiendo de la información que tenga que procesar.

| UNIVERSITAS XXI                |                            |                           |                   |              |                    |            |               |  |
|--------------------------------|----------------------------|---------------------------|-------------------|--------------|--------------------|------------|---------------|--|
|                                | Agenda Co                  | n vocatorias              | Proyectos         | Currículum " | Grupos 📰           | Resultados | N tificació n |  |
| Mis Datos                      | CURRÍCULUM » mi cvn        | importado (detal          | le)               |              |                    |            |               |  |
| Mi Actividad                   | Mi CVN Importado (detalle) |                           |                   |              |                    |            |               |  |
| Investigadora                  | Acciones:                  |                           |                   |              |                    |            |               |  |
| Mi Actividad Eliminar          |                            |                           |                   |              |                    |            |               |  |
| Docente                        | Se ha verificado la Iden   | tidad Persona Cl          | VN correctamente  |              |                    |            |               |  |
| Mis Líneas de<br>Investigación |                            |                           |                   |              |                    |            |               |  |
| Generar mi CV                  | Barrate 174                | 010                       | l incontrato      |              |                    |            |               |  |
| Bibliométrica                  | Descripcion:               | escripción: CVN importado |                   |              |                    |            |               |  |
| revistas                       | Fecha:                     | 04/0                      | 04/02/2015        |              |                    |            |               |  |
| Publicación en                 | Nombre del Fichero:        | Ped                       | ro Antena Ramos.x | mi           |                    |            | _             |  |
| Mi CVN Importado               | Estado:                    |                           |                   |              |                    |            |               |  |
| Importar Actividades           |                            |                           |                   | -            |                    |            |               |  |
| (Formato RIS)                  |                            |                           |                   | Descargar    | Datos CVN en UXXI- | INV        |               |  |
| V                              |                            |                           |                   |              |                    |            |               |  |
|                                | Identidad Persona CV       | l.                        |                   |              |                    |            |               |  |
| Sal                            | Nombre                     | Pedro Antena Ramos        |                   |              |                    |            |               |  |
| 205                            | Fecha Nacimiento           | cha Nacimiento 01/10/1981 |                   |              |                    |            |               |  |
| <u>A</u> ®A                    | DNI                        | 08967004V                 |                   |              |                    |            |               |  |
| Universidad<br>de Alcalá       | Fecha Aceptación           | 04/03                     | 2/2015 16:40      |              |                    |            |               |  |

|                                                                                                    | Agenda Conv                                                                                                    | ocatorias <u>a</u> Proyectos <u>a</u> <b>Currículum</b> <u>a</u> Grupos <u>a</u> Resultados <u>a</u> Notificación <u>a</u> |  |  |  |
|----------------------------------------------------------------------------------------------------|----------------------------------------------------------------------------------------------------|----------------------------------------------------------------------------------------------------|--|--|--|
| <ul> <li>Mis Datos<br/>Personales</li> <li>Mi Actividad<br/>Investigadora</li> <li>Mi Actividad<br/>Docente</li> <li>Mis Lineas de<br/>Investigación</li> <li>Generar mi CV</li> <li>Bibliométrica<br/>revistas</li> <li>Publicación en<br/>revistas científicas</li> </ul> | CURRÍCULUM » mi cvn imp<br>Información adicional<br>Datos CVN incorporado<br>Listado de errores<br>Mi CVN Importado<br>Eliminar<br>Los datos del Fichero han<br>Descripción: | s a UXXI-INV<br>(detalle)<br>sido actualizados satisfactoriamente.                                                         |  |  |  |
| Mi CVN Importado                                                                                                    | Fecha:                                                                                                    | 04/02/2015                                                                                                    |  |  |  |
| Importar Actividades     (Formato RIS)                                                                                                    | Nombre del Fichero:<br>Estado:                                                                                                    | Pedro Antena Ramos.xml<br>Finalizado con errores                                                                           |  |  |  |
| 2-2                                                                                                    | Identidad Persona CVN                                                                                                    |                                                                                                    |  |  |  |
|                                                                                                    | Nombre                                                                                                    | Pedro Antena Ramos                                                                                                    |  |  |  |
|                                                                                                    | Fecha Nacimiento                                                                                                    | 01/10/1981                                                                                                    |  |  |  |
| Universidad                                                                                                    | DNI                                                                                                    | 08967004V                                                                                                    |  |  |  |

Un mensaje le informará de la finalización de la carga del fichero.